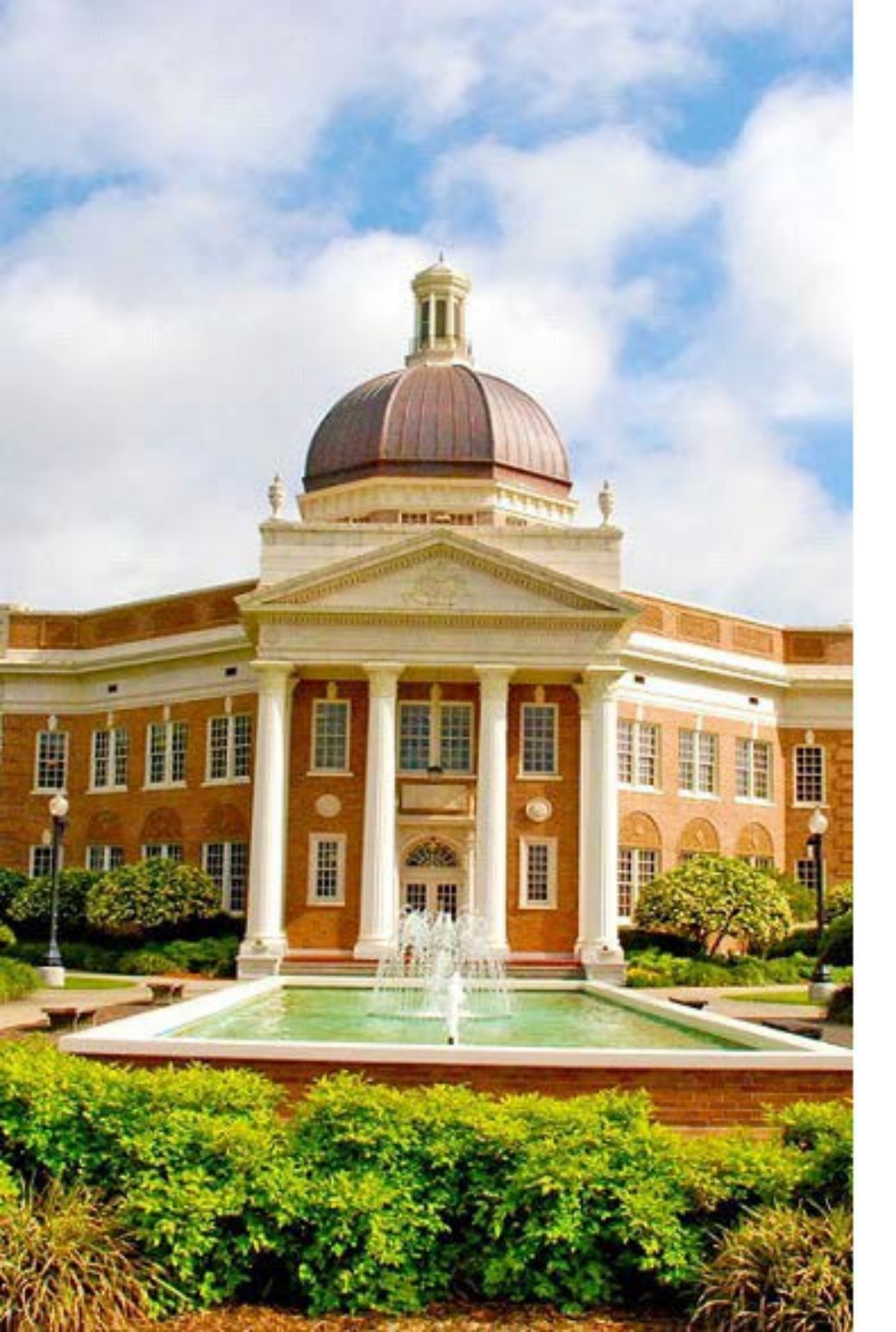

# InfoEd IRB

#### Quick Start Guide for Researchers

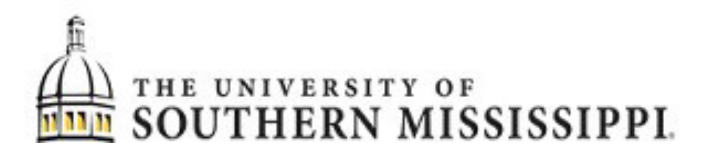

Updated 6/26/2023

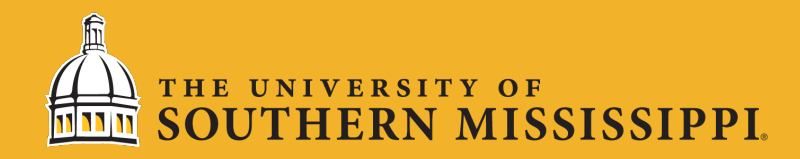

## What is InfoEd?

InfoEd is a single sign-on application that gives researchers the ability to create, submit, and manage IRB applications.

All initial applications, modifications, and renewals must now be completed in the InfoEd system.

Example templates\* of informed consent forms, parental consent forms, assent forms, external institution permission letters, translation verification forms, and HIPPA forms are available at <a href="https://www.usm.edu/research-integrity/institutional-review-board.php">https://www.usm.edu/research-integrity/institutional-review-board.php</a>.

\*Use of these templates is not required, but they can be useful. Researchers need to add project-specific details to them.

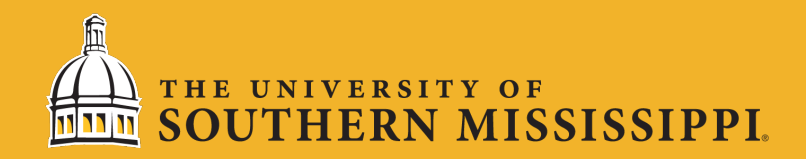

# Logging Into InfoEd

LOG IN at <u>https://usm.infoedglobal.com</u> using your USM (SOAR) credentials. Must use <u>w</u>! (w+digits, no "@usm.edu"). You cannot log into InfoEd unless you are first registered in USM's InfoEd system. Most faculty members and graduate students are pre-loaded, but if you are having trouble logging in, most likely you need to be added to the system. To be added, fill out the form at:

https://usmforms.formstack.com/forms/infoed\_new\_user\_registration.

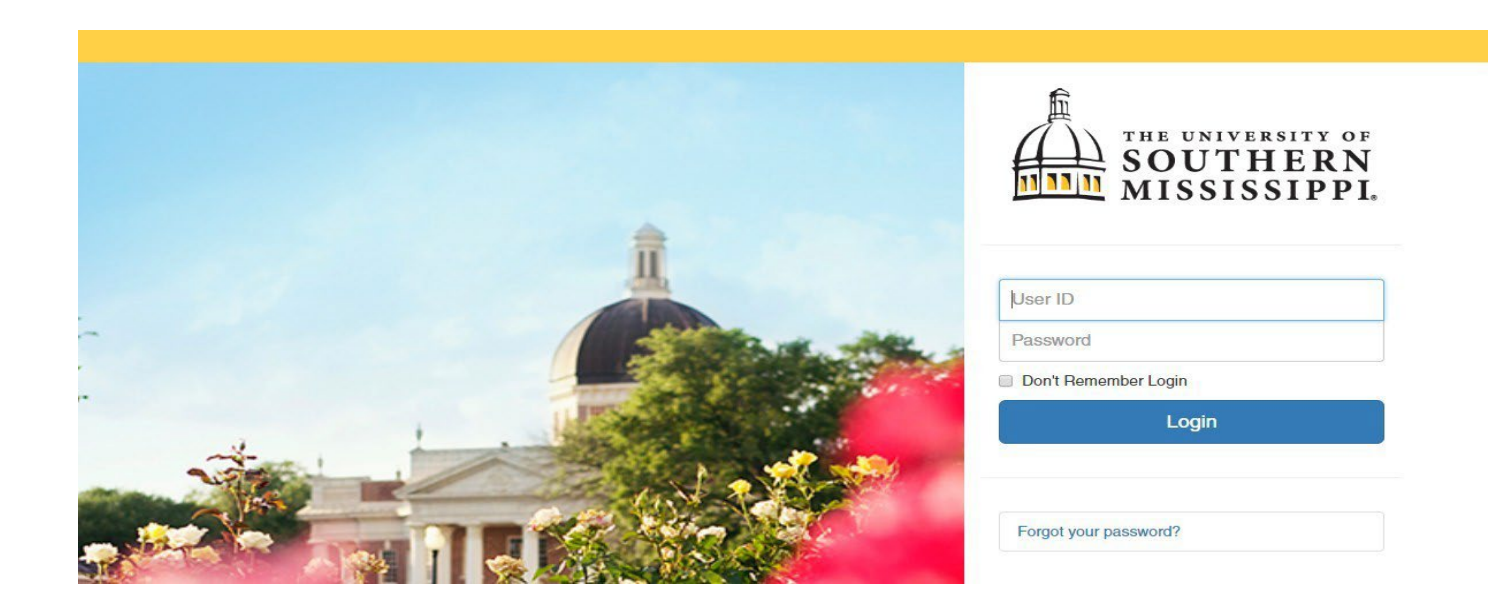

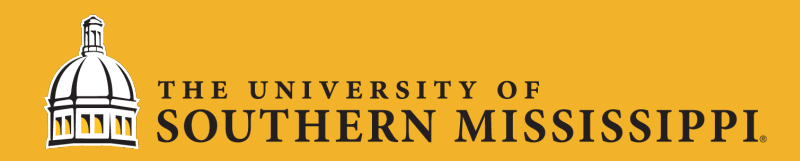

#### InfoEd Dashboard Summary

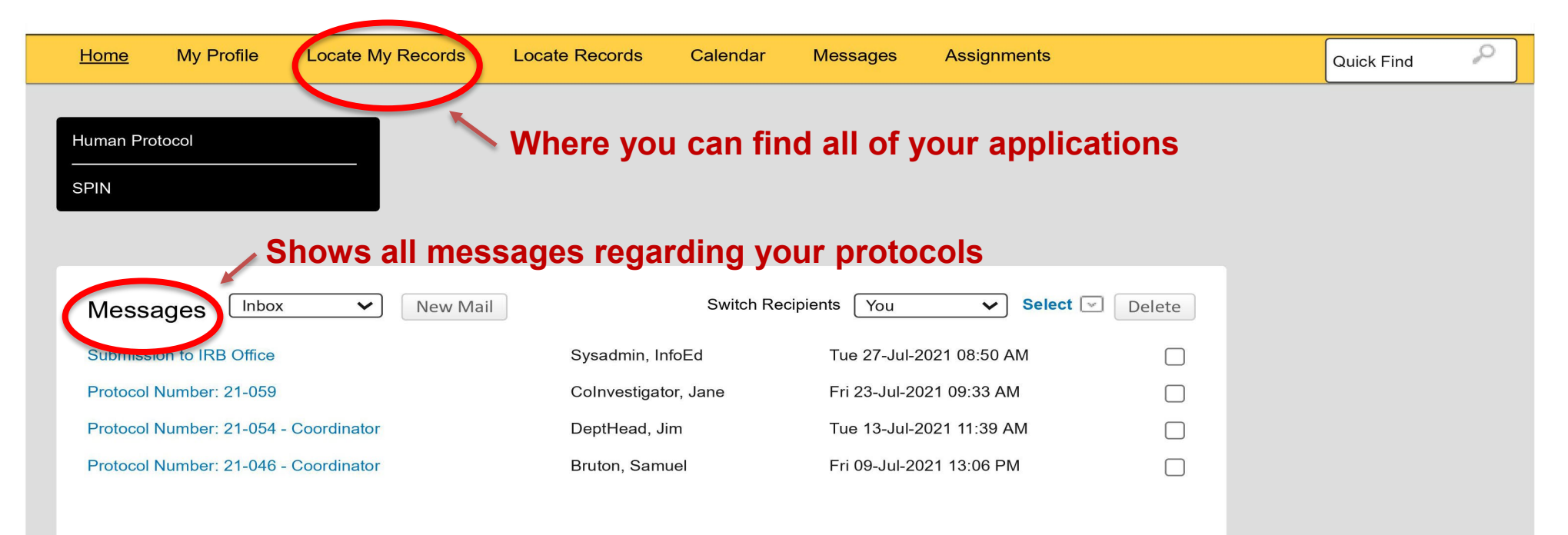

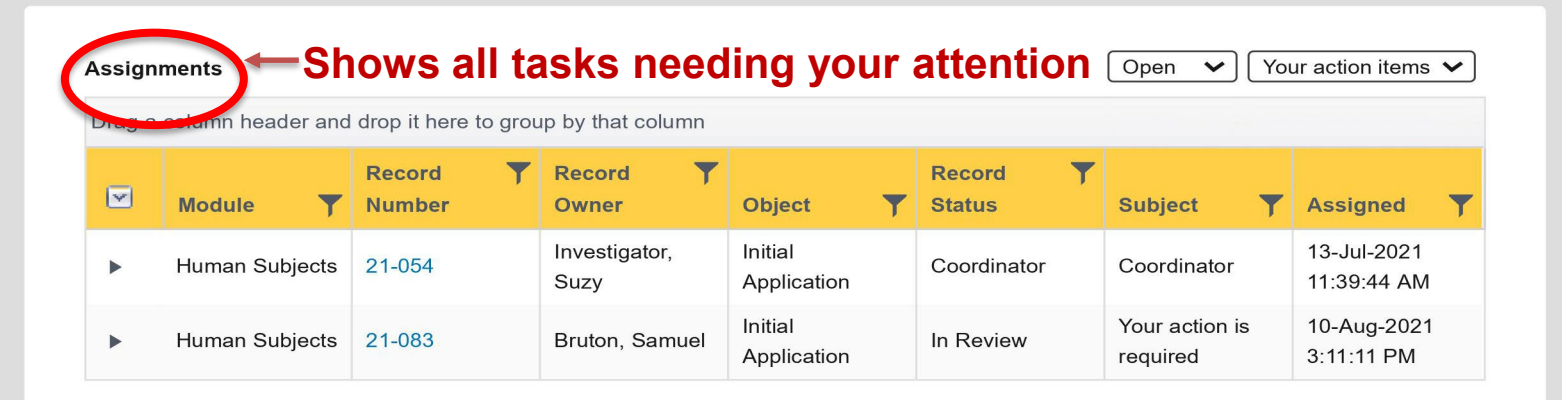

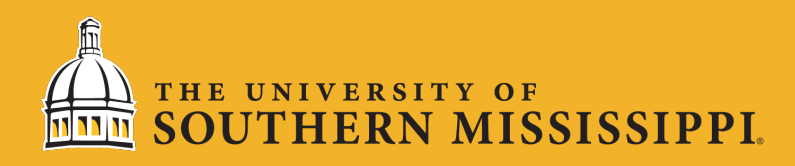

#### InfoEd Dashboard Summary (continued)

| Workflow Chart(s)   | Select V                |
|---------------------|-------------------------|
| Initial Application | Human Subjects Protocol |
| Modification        | Human Subjects Protocol |
| Incident            | Human Subjects Protocol |
| Renewal             | Human Subjects Protocol |
| Closure             | Human Subjects Protocol |

Workflow charts indicate where your submission is in the review process. To see where a specific submission is, click on the numbers in each box.

#### **Initial Application**

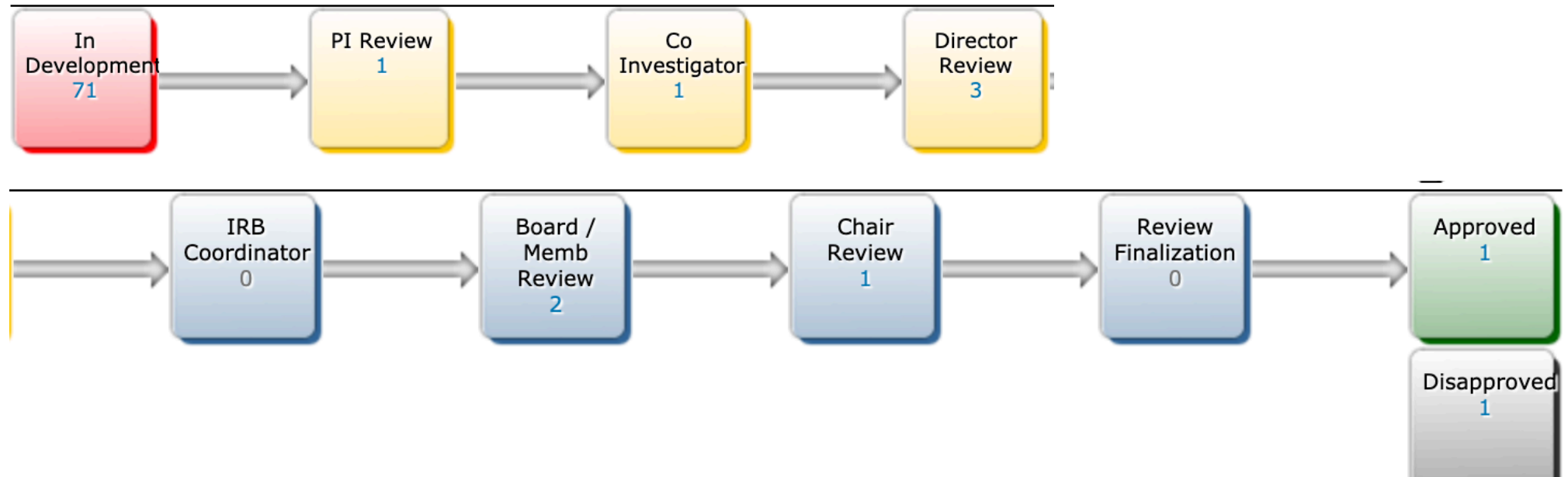

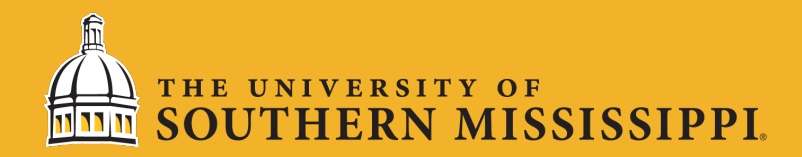

#### Create a New Submission

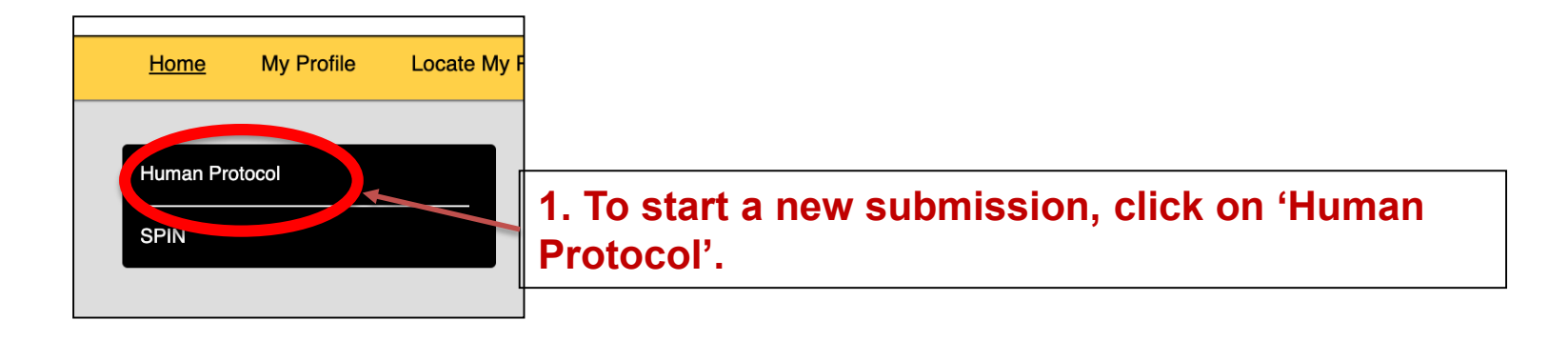

| Iuman Protocol reate New |               | 2. Select the type of submission; for first time submissions, you will click on 'Initia |  |
|--------------------------|---------------|-----------------------------------------------------------------------------------------|--|
| Initial Application      | Modification  | Application'.                                                                           |  |
| Renewal                  | Incident      |                                                                                         |  |
| Closure                  | Withdrawal    |                                                                                         |  |
| Admin Withdrawal         | Admin Closure |                                                                                         |  |
| Copy from existing       |               |                                                                                         |  |

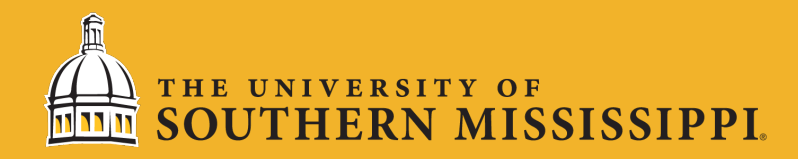

# Completing an Application

Navigate using the panel on the left-hand side of the screen. Attach relevant documents as prompted. Save and proceed until your submission is completed.

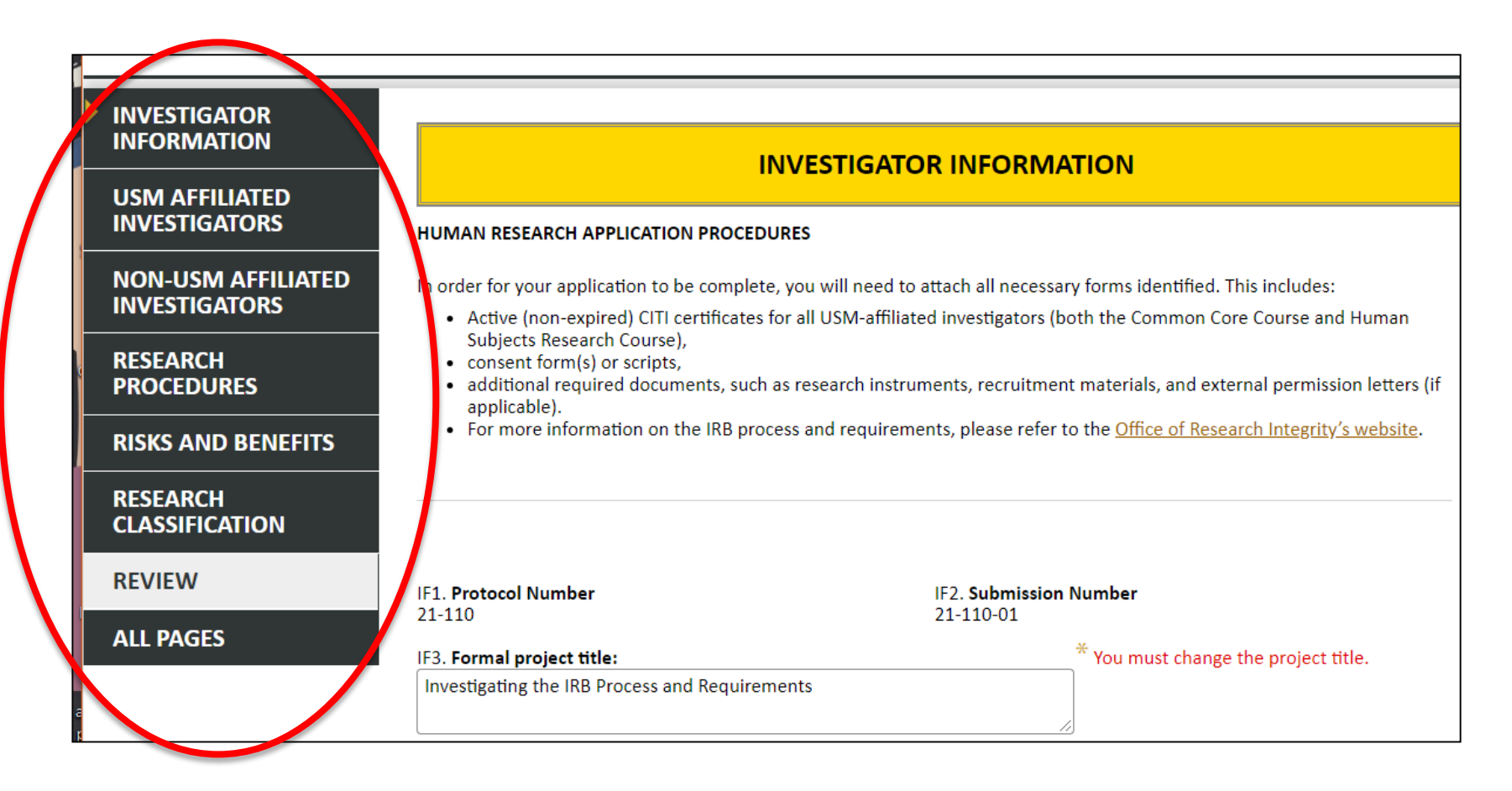

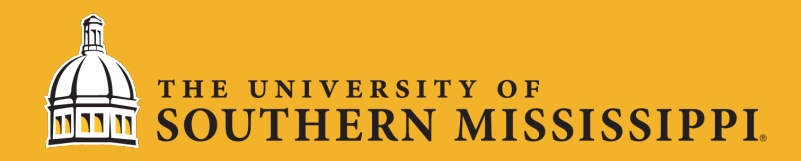

### **CITI Training Certificates**

Your required CITI training certificates (Common Course and Human Subjects Research course) will be automatically linked to your application, but <u>only</u> if you registered for CITI using your USM email account. If you did not, and instead used a Gmail, Yahoo, Hotmail, etc. address, you may change your email address in CITI or manually upload your certificates to UA7.

| UA6. Certifications                            |             |             |
|------------------------------------------------|-------------|-------------|
| Certification                                  | Begin       | End         |
| Common Course for USM A&H Faculty and Students | 01-Jan-2021 | 31-Dec-2023 |
| Human Subjects Research Course                 | 01-Jun-2021 | 31-May-2022 |

If you need help changing your email address in CITI, see our quick start guide titled "Changing your email address in CITI,"

https://www.usm.edu/research-integrity/integrityassuranceprogram.php.

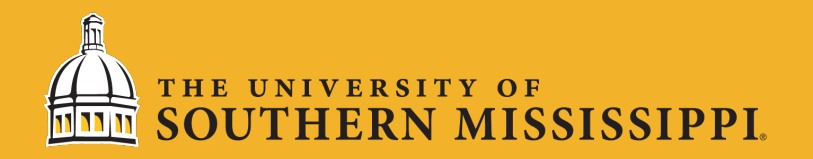

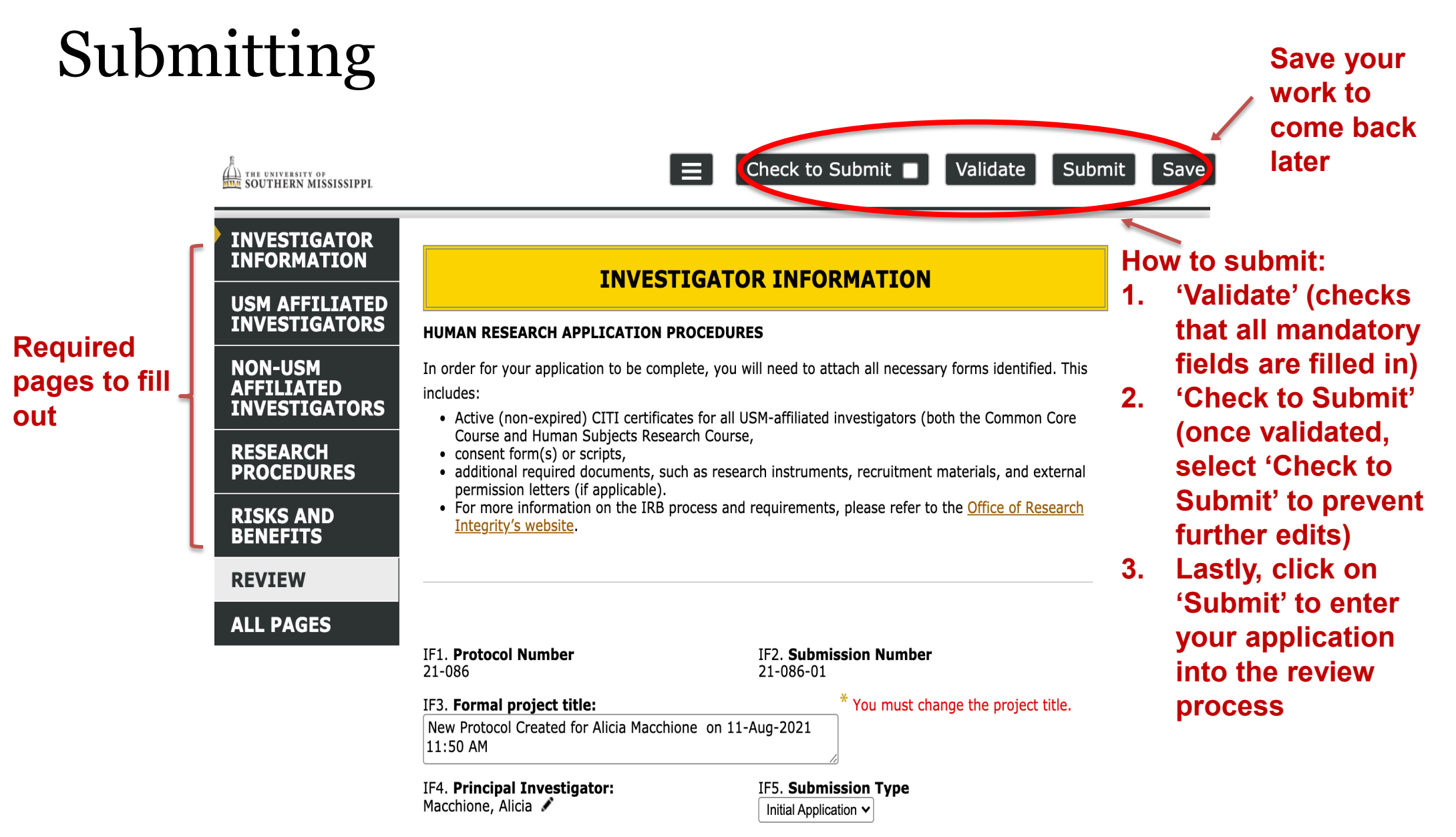

\*\*NOTE: Your browser must have pop-up blockers turned off in order for the submission to process.

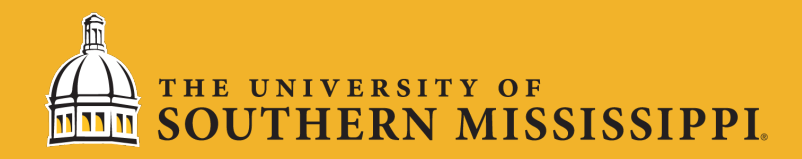

## Revising a Submission

If your study is sent back with 'Revisions Required', you can go into the submission and review/address any comments. To unlock the submission to make edits, you must click the 'Un-check to Edit' button. DO NOT CREATE A MODIFICATION – YOU MUST REVISE YOUR INITIAL APPLICATION.

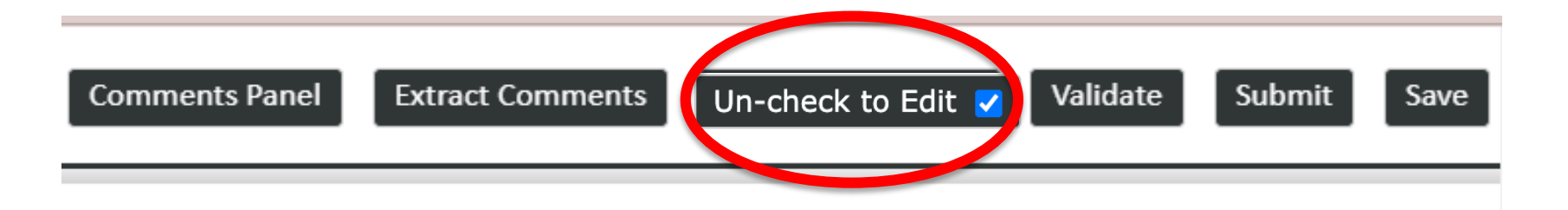

Yellow triangles indicate a comment that does not require a response, while red exclamations indicate a comment that requires a response. All comments requiring a response must be addressed prior to resubmitting.

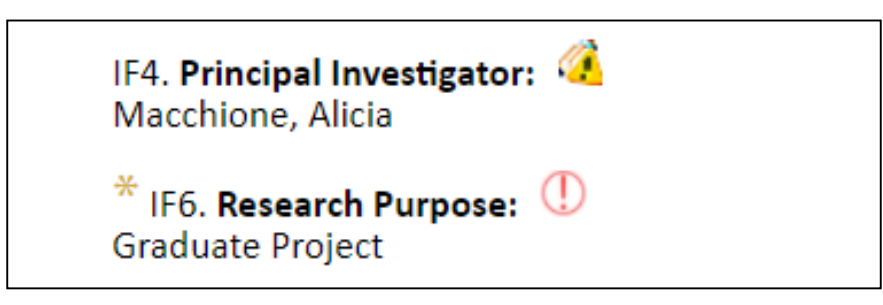

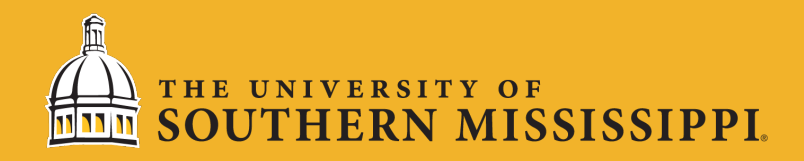

#### Addressing Comments

To view/address comments, click on the comment icon. Once you read the comment, you can make the necessary revisions and type a response to the reviewer indicating the comment was addressed by clicking 'Reply'. <u>**Do not**</u> **<u><b>create a new comment, you must reply to the original comment.**</u> You must address all comments that have a required response prior to resubmitting.

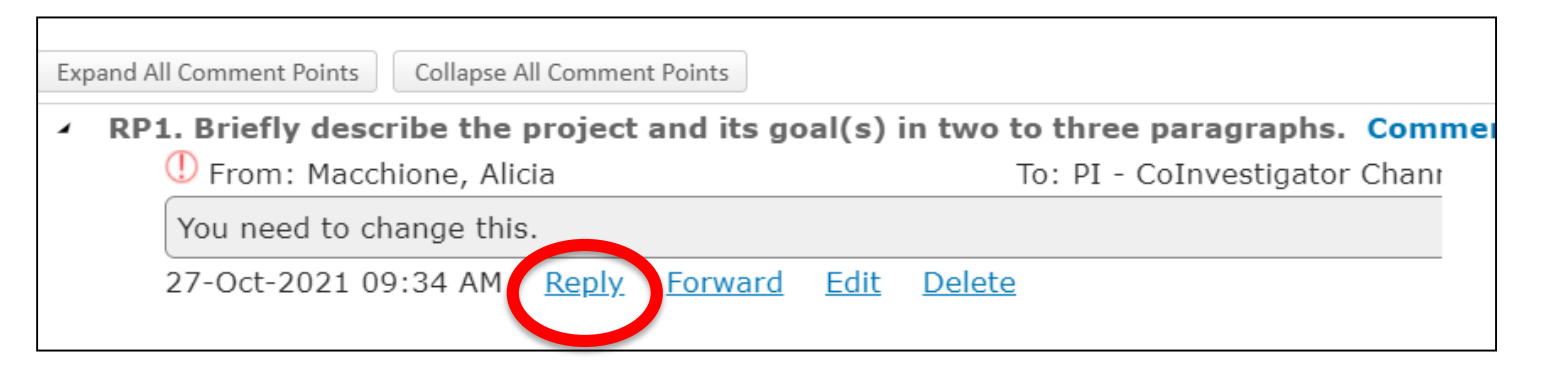

Once all revisions have been made and all comments have been addressed, you must click the 'Check to Submit' button followed by 'Submit'.

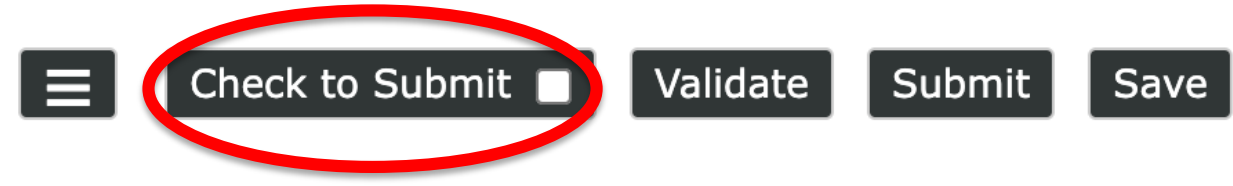

#### N MISSISSIPPI

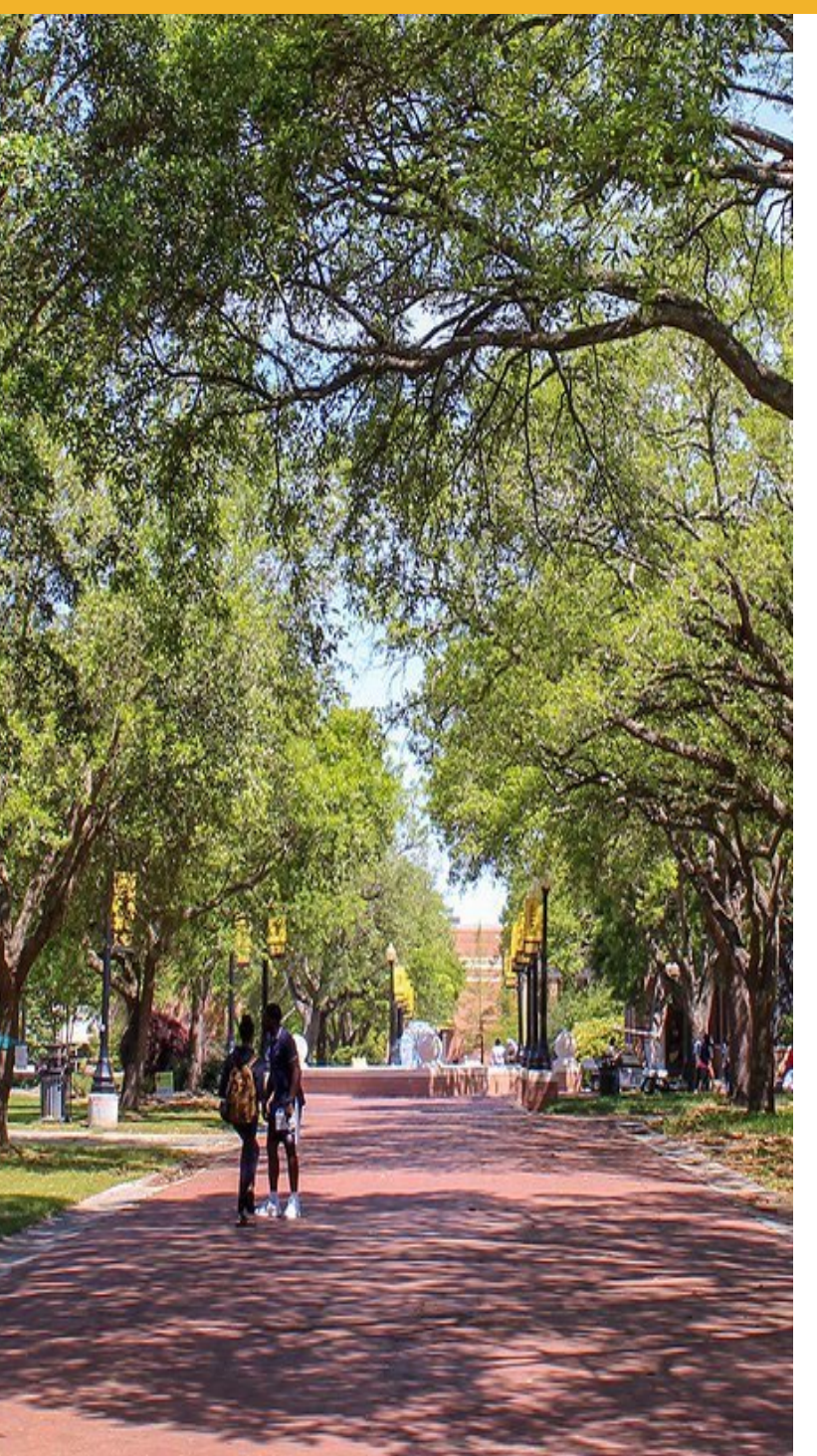

After a PI submits a protocol through InfoEd, all co-PIs will need to approve the application. For student protocols, it will then go to their Research Advisor for approval; faculty or staff protocols will be sent to the Unit Director for approval. After all required approvals have been made, it will be submitted to the IRB for pre-review.

You will be contacted by the IRB if revisions to the application need to be made. If a submission is sent back, the PI must address all comments and resubmit.

Data collection cannot begin until the submission is approved and you have received your approval letter.

#### N MISSISSIPPI

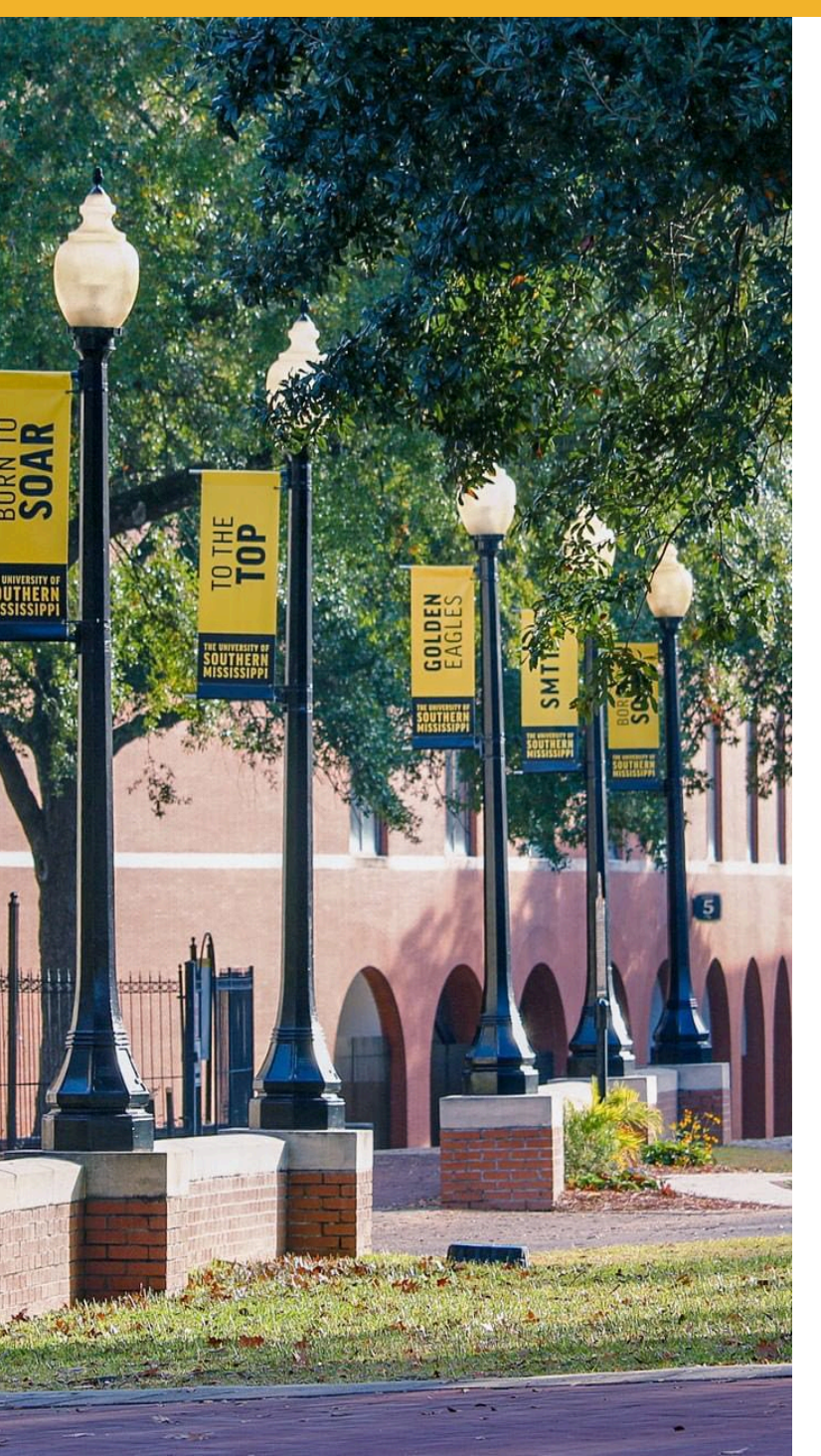

Questions? <u>www.usm.edu/research/</u> <u>office-research-integrity</u>

Contact: irbhelp@usm.edu

(601) 266-5997